## Sprechtag für Eltern und Ausbilderinnen und Ausbilder

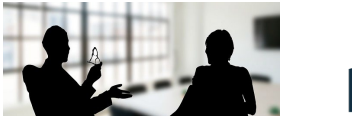

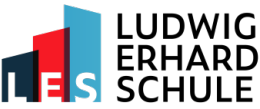

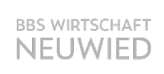

## Anleitung und Information zum Buchungssystem

Der diesjährige Sprechtag findet am Freitag, 14. Februar 2025 von 14:00 Uhr bis 17:00 Uhr bei uns im Hause statt. Sie können sich ab Montag, 03.02.2025, 09:00 Uhr auf unserer <u>>>Schulhomepage</u> registrieren und die Termine dort bequem buchen, ändern und auch selbst wieder stornieren. Wir bieten Ihnen zusätzlich die Möglichkeit, die Termine telefonisch oder persönlich im Sekretariat zu buchen und zu stornieren (Tel.: 02631-9645-0). Wir empfehlen die Buchung an einem großen Bildschirm (PC oder MAC). Das System ist nicht für die Ansicht auf mobilen Geräten optimiert.

Bitte beachten Sie, dass pro Schüler/in maximal ein Gesprächstermin (10 Minuten) zur Verfügung steht. Institutionen mit mehreren Schülerinnen und Schülern sollen nicht mehr als drei Termine pro Lehrperson buchen. Bitte geben Sie die Namen der Besucherinnen und Besucher und die Namen der betreffenden Schülerinnen und Schüler ein. Über die angegebene E-Mail-Adresse und Telefonnummer können wir Sie bei kurzfristigen Änderungen erreichen. Zwischen 15:20 und 15:30 Uhr finden in einer kurzen Pause keine Gespräche statt.

Alle Benutzerdaten werden auf unserem eigenen Server (in der EU) gespeichert, nicht für andere Zwecke verwendet oder weitergegeben und nach der Veranstaltung gelöscht.

## Registrierung

| Ludwig-Erhard-Schule<br>Eltern-/Ausbildersprechtag |      |                           |                           |                           |                           | C Telefonische Buchung O Information zum Eltern-/Ausbildersprechtag Ausbildersprechtag 202631 96450 |                           |                           |                           |                           |                           |                           |                           |                           | 025)                      |                           |                           |                           |                           |
|----------------------------------------------------|------|---------------------------|---------------------------|---------------------------|---------------------------|----------------------------------------------------------------------------------------------------|---------------------------|---------------------------|---------------------------|---------------------------|---------------------------|---------------------------|---------------------------|---------------------------|---------------------------|---------------------------|---------------------------|---------------------------|---------------------------|
|                                                    | Hier | regi                      | strie                     | ren                       | ]-                        | Um Lehrer zu buchen,<br>© registrieren Sie sich bitte<br>Sie sich an<br>Ereihen<br>Ereihen          |                           |                           |                           |                           |                           |                           |                           |                           | 2                         |                           |                           |                           |                           |
|                                                    |      | 14. Februar 2025          |                           |                           |                           |                                                                                                    |                           |                           |                           |                           |                           |                           |                           |                           |                           |                           |                           |                           |                           |
|                                                    |      | 14:00<br>bis 14:10<br>Uhr | 14:10<br>bis 14:20<br>Uhr | 14:20<br>bis 14:30<br>Uhr | 14:30<br>bis 14:40<br>Uhr | 14:40<br>bis 14:50<br>Uhr                                                                           | 14:50<br>bis 15:00<br>Uhr | 15:00<br>bis 15:10<br>Uhr | 15:10<br>bis 15:20<br>Uhr | 15:20<br>bis 15:30<br>Uhr | 15:30<br>bis 15:40<br>Uhr | 15:40<br>bis 15:50<br>Uhr | 15:50<br>bis 16:00<br>Uhr | 16:00<br>bis 16:10<br>Uhr | 16:10<br>bis 16:20<br>Uhr | 16:20<br>bis 16:30<br>Uhr | 16:30<br>bis 16:40<br>Uhr | 16:40<br>bis 16:50<br>Uhr | 16:50<br>bis 17:00<br>Uhr |
| А                                                  |      | Frei                      | Belegt                    | Frei                      | Belegt                    | Frei                                                                                                | Frei                      | Frei                      | Frei                      | Frei                      | Frei                      | Frei                      | Frei                      | Frei                      | Frei                      | Frei                      | Frei                      | Frei                      | Frei                      |
| в                                                  |      | Frei                      | Frei                      | Belegt                    | Frei                      | Frei                                                                                                | Frei                      | Frei                      | Frei                      | Frei                      | Frei                      | Frei                      | Frei                      | Frei                      | Frei                      | Frei                      | Frei                      | Frei                      | Frei                      |

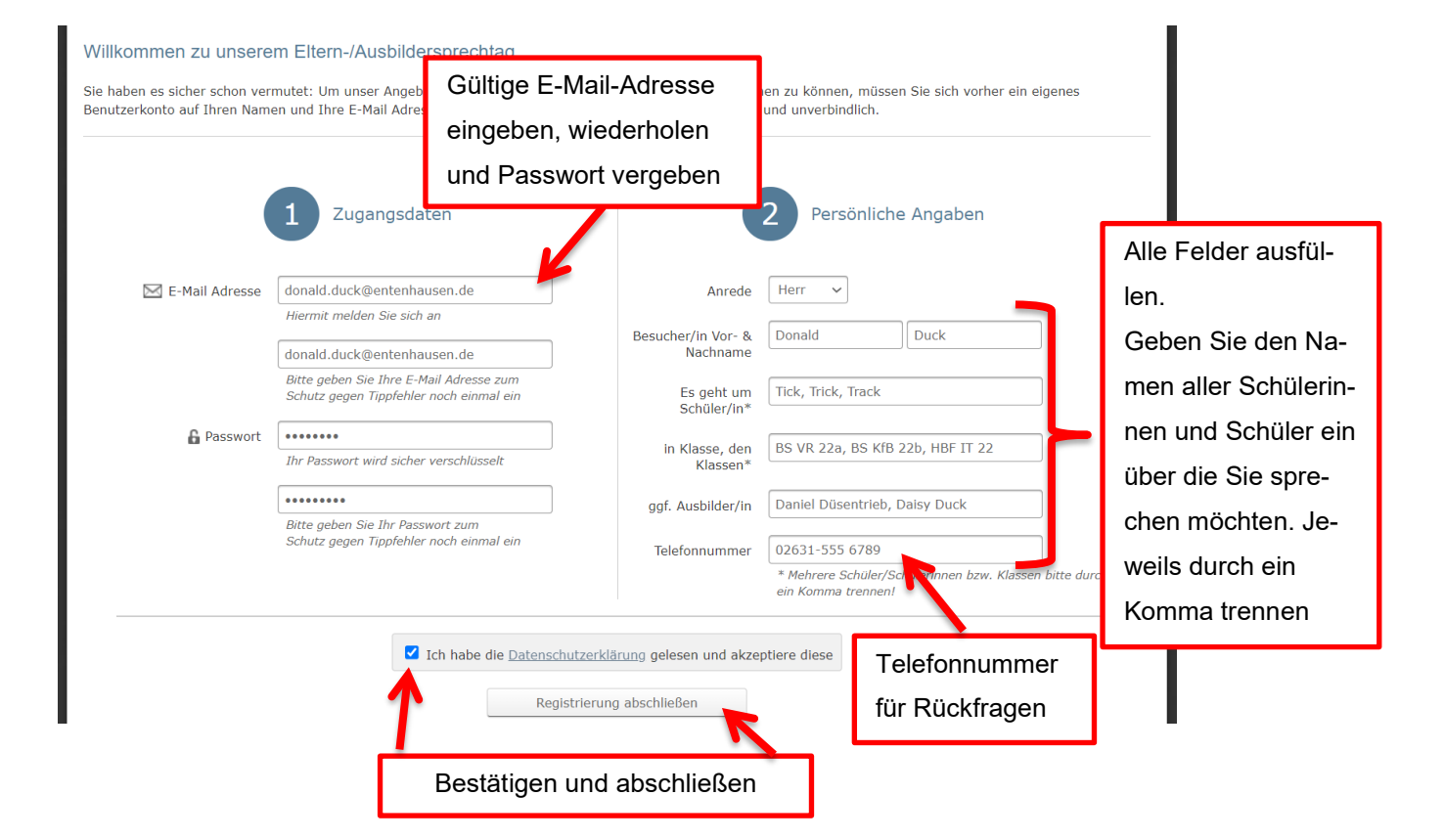

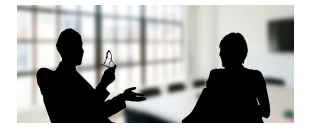

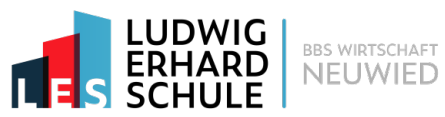

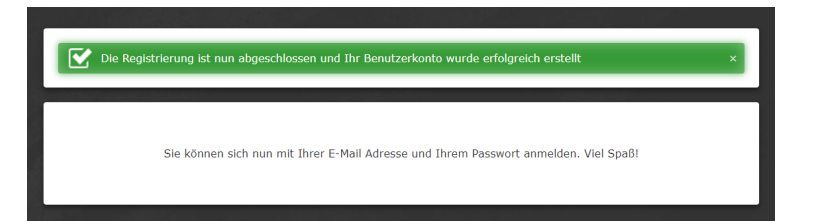

| Registrierung |
|---------------|
| erfolgreich   |

Hinweis: Leider ist es uns technisch nicht möglich, die Zeitleiste zu fixieren.

Buchung eines Termins: Anmelden mit der E-Mail-Adresse und Ihrem Passwort

Auf freien Termin klicken

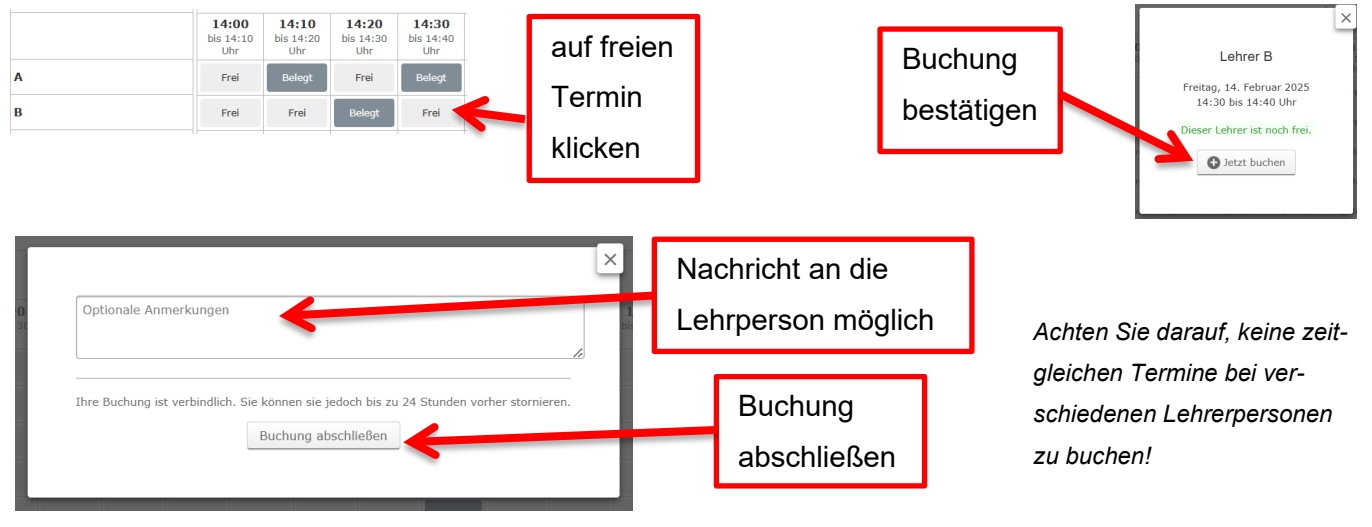

## Sie erhalten eine E-Mail als Bestätigung

| Ludwig-Erbar | d-Schule                    | _                         | Ihre Buchungen einsehen und stornieren |                           |                           |                           |                               |                           |                           |                           |                           |                                                              |                           |                           |                           |                           |                           |                           |
|--------------|-----------------------------|---------------------------|----------------------------------------|---------------------------|---------------------------|---------------------------|-------------------------------|---------------------------|---------------------------|---------------------------|---------------------------|--------------------------------------------------------------|---------------------------|---------------------------|---------------------------|---------------------------|---------------------------|---------------------------|
| Eltern-/Au   | sprech                      | echtag 502631 9645        |                                        |                           |                           |                           | b O Eltern-Ausbildersprechtag |                           |                           |                           |                           | Falscher Tag?<br>zum Eltern-/Ausbildersprechtag (14.02.2025) |                           |                           |                           |                           |                           |                           |
|              |                             |                           |                                        |                           |                           |                           |                               |                           | Angemel                   | ldet als Dor              | nald Duck                 | I Me                                                         | ine Buchur                | ngen 💄                    | Meine Dat                 | en UA                     | bmelden                   | ?                         |
|              | Freitag<br>14. Februar 2025 |                           |                                        |                           |                           |                           |                               |                           |                           |                           |                           |                                                              |                           |                           |                           |                           |                           |                           |
|              | 14:00<br>bis 14:10<br>Uhr   | 14:10<br>bis 14:20<br>Uhr | 14:20<br>bis 14:30<br>Uhr              | 14:30<br>bis 14:40<br>Uhr | 14:40<br>bis 14:50<br>Uhr | 14:50<br>bis 15:00<br>Uhr | 15:00<br>bis 15:10<br>Uhr     | 15:10<br>bis 15:20<br>Uhr | 15:20<br>bis 15:30<br>Uhr | 15:30<br>bis 15:40<br>Uhr | 15:40<br>bis 15:50<br>Uhr | 15:50<br>bis 16:00<br>Uhr                                    | 16:00<br>bis 16:10<br>Uhr | 16:10<br>bis 16:20<br>Uhr | 16:20<br>bis 16:30<br>Uhr | 16:30<br>bis 16:40<br>Uhr | 16:40<br>bis 16:50<br>Uhr | 16:50<br>bis 17:00<br>Uhr |
| Α            | Frei                        | Ihre<br>Buchung           | Frei                                   | Ihre<br>Buchung           | Frei                      | Frei                      | Frei                          | Frei                      | Frei                      | Frei                      | Frei                      | Frei                                                         | Frei                      | Frei                      | Frei                      | Frei                      | Frei                      | Frei                      |
| В            | Frei                        | Frei                      | Ihre<br>Buchung                        | Frei                      | Frei                      | Frei                      | Frei                          | Frei                      | Frei                      | Frei                      | Frei                      | Frei                                                         | Frei                      | Frei                      | Frei                      | Frei                      | Frei                      | Frei                      |
|              |                             |                           |                                        |                           |                           |                           |                               |                           |                           |                           |                           |                                                              |                           |                           |                           |                           |                           |                           |

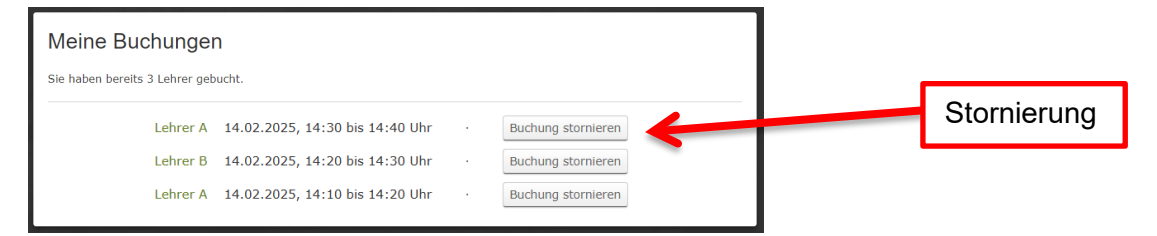

Wir wünschen Ihnen gute Gespräche und eine angenehme Zeit bei uns im Hause!